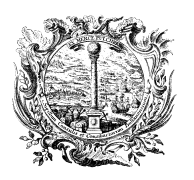

HANDELS-, INDUSTRIE-, HANDWERKS- UND LAND-WIRTSCHAFTSKAMMER BOZEN CAMERA DI COMMERCIO, INDUSTRIA, ARTIGIANATO E AGRICOLTURA DI BOLZANO

DIGITALE DIENSTE

SERVIZI DIGITALI

## Digitale Unterschrift mit Aruba Key

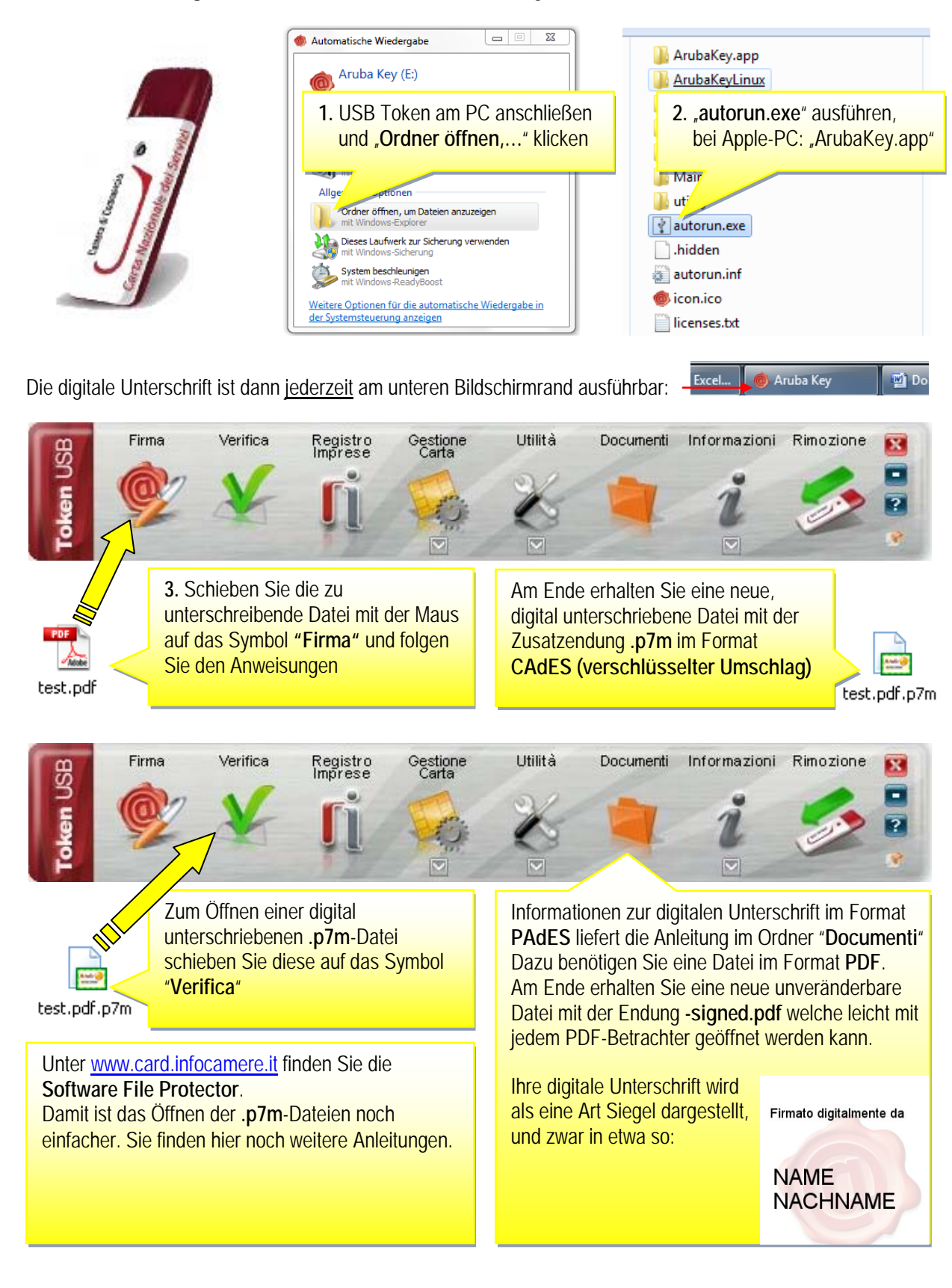